# 1 - Download do xampp-portable

https://sourceforge.net/projects/xampp/files/XAMPP%20Windows/7.2.1/

## 2 - Instalar em uma pasta no desktop

#### Se aparecer este erro, basta dar ok.

| wordpress-4.9. | 2        |                                                                                                    | 19/01/2018 16:27                                                                                                    | Compressed (zipped)                                                               | 9 | ,328 KB |
|----------------|----------|----------------------------------------------------------------------------------------------------|----------------------------------------------------------------------------------------------------|-----------------------------------------------------------------------------------|---|---------|
| ≼ xampp-portab | 🖂 Warnii | ng                                                                                                    | 10/01/0010 10:15 Acadian 405                                                                                                 | ,200 KB                                                                           |   |         |
|                | Â        | Important! Because an a<br>some functions of XAM<br>install XAMPP to C:\Pro<br>deactivate UAC with me | activated User Account Co<br>IPP are possibly restricted.<br>Igram Files (x86) (missing v<br>sconfig after this setup.<br>OK | ntrol (UAC) on your system<br>With UAC please avoid to<br>write permisssions). Or |   |         |

### Crie uma pasta no desktop e instale nela

| the second  | Setup                                                                                                    | – 🗆 X    |          |
|-------------|----------------------------------------------------------------------------------------------------|----------|----------|
| Sand 2      | Installation folder                                                                                                    | 8        |          |
| xampp       | Please, choose a folder to install XAMPP<br>Select a folder C:\Users\andremac\Desktop\xampp [                                                                                                    |          |          |
|             |                                                                                                    | 2        |          |
|             | m and a second second se                                                                                                    |          | all and  |
|             | XAMPP Installer                                                                                                    |          |          |
| Peter Jacob | <pre><br/> <br/> <br/> <br> <br/> <br/> &lt;</br></pre> | > Cancel | Mill Man |

## 3 - Abra o Xampp e inicie o Apache e MySQL

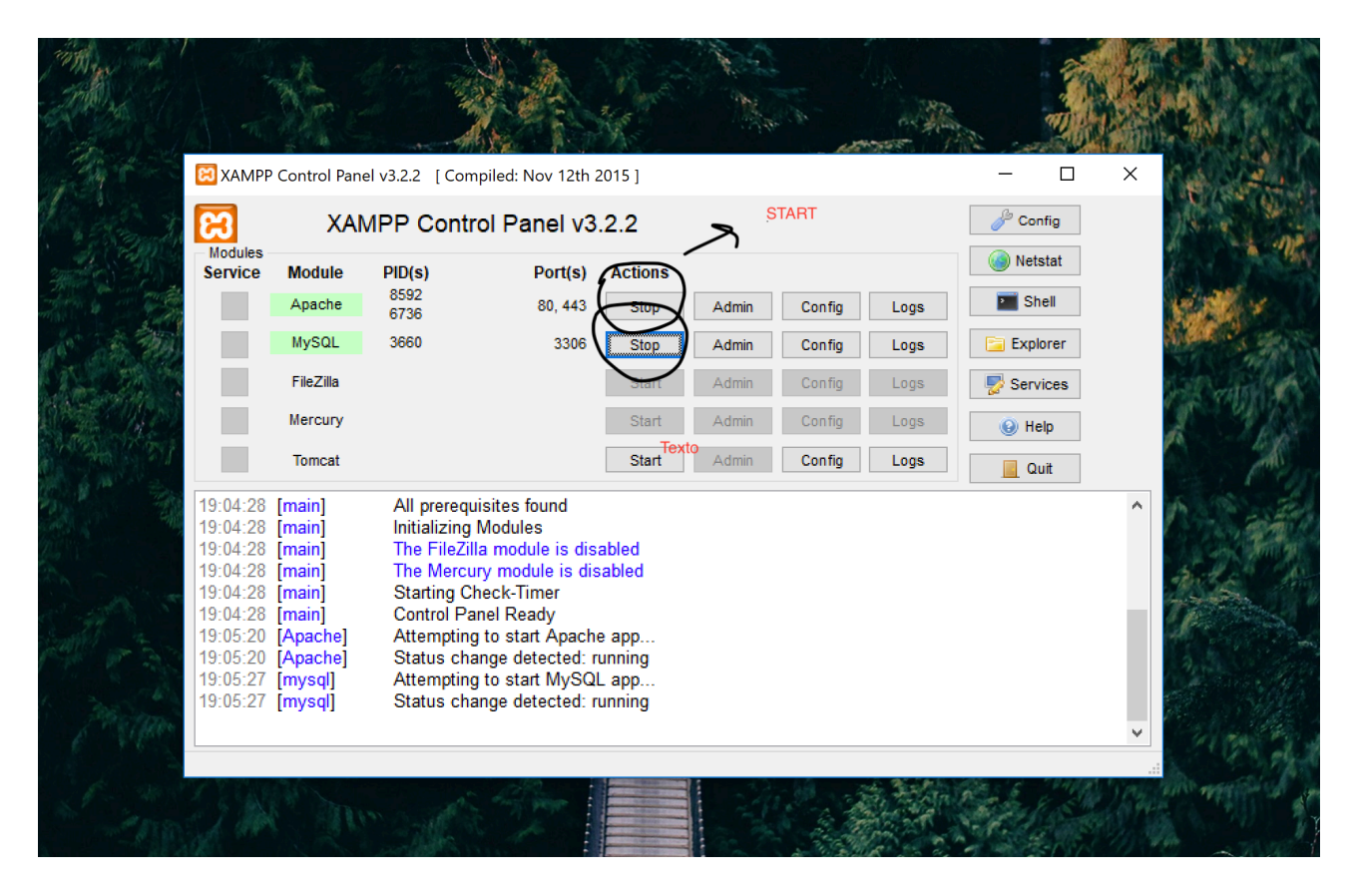

### 4 - No MySQL, clique em Admin para adicionar o banco de dados

Ao abrir o admin, clique em Databases, em seguida dê um nome ao banco de dados e clique em Create

| $_{ m sit}  \epsilon   ightarrow  {f C}   {igodol 0}$ localhost/phpmyad | min/server_databases.php?db=                                                                                                    | ☆ : -       |
|-------------------------------------------------------------------------|----------------------------------------------------------------------------------------------------|-------------|
| PhpMyAdmin<br>A C C C C C C C C C C C C C C C C C C C                   | Collation     Server: 127.00.1     Databases     SQL     Status     User accounts     Export     Import     Settings     Replication     Variables     Charsets  Databases  Collation  Coreate  Database  Collation  Coreate  Coreate  Coreate  Coreate  Contex privileges  Performance_schema  utf8_general_ci  Check privileges  Performance_schema utf8_general_ci  Check privileges  Performance_schema utf8_general_ci  Check privileges  Performance_schema utf8_general_ci  Check privileges  Performance_schema  utf8_general_ci  Check privileges  Performance_schema  Utf8_general_ci  Check privileges  Performance_schema  Utf8_general_ci  Check privileges  Detexting  Coreate  Coreate Coreate  Coreate  Coreate  Coreate  Coreate  Coreate Coreate Coreate Coreate Coreate Coreate Coreate Coreate Coreate Coreate Coreate Coreate Coreate Coreate Coreate Coreate Coreate Coreate Coreate Coreate Coreate Coreate Coreate Coreate Coreate Coreate Coreate Coreate Coreate Coreat | ⊼<br>▼ More |
|                                                                         | Kote: Enabling the database statistics here might cause heavy traffic between the web server and the MySQL server.     Enable statistics                                                                                                    |             |

#### 5 - Entre na pasta do xampp > htdocs

Essa é a pasta onde o seu site irá ficar. Crie uma nova para para o seu site nela, exemplo bikcraft

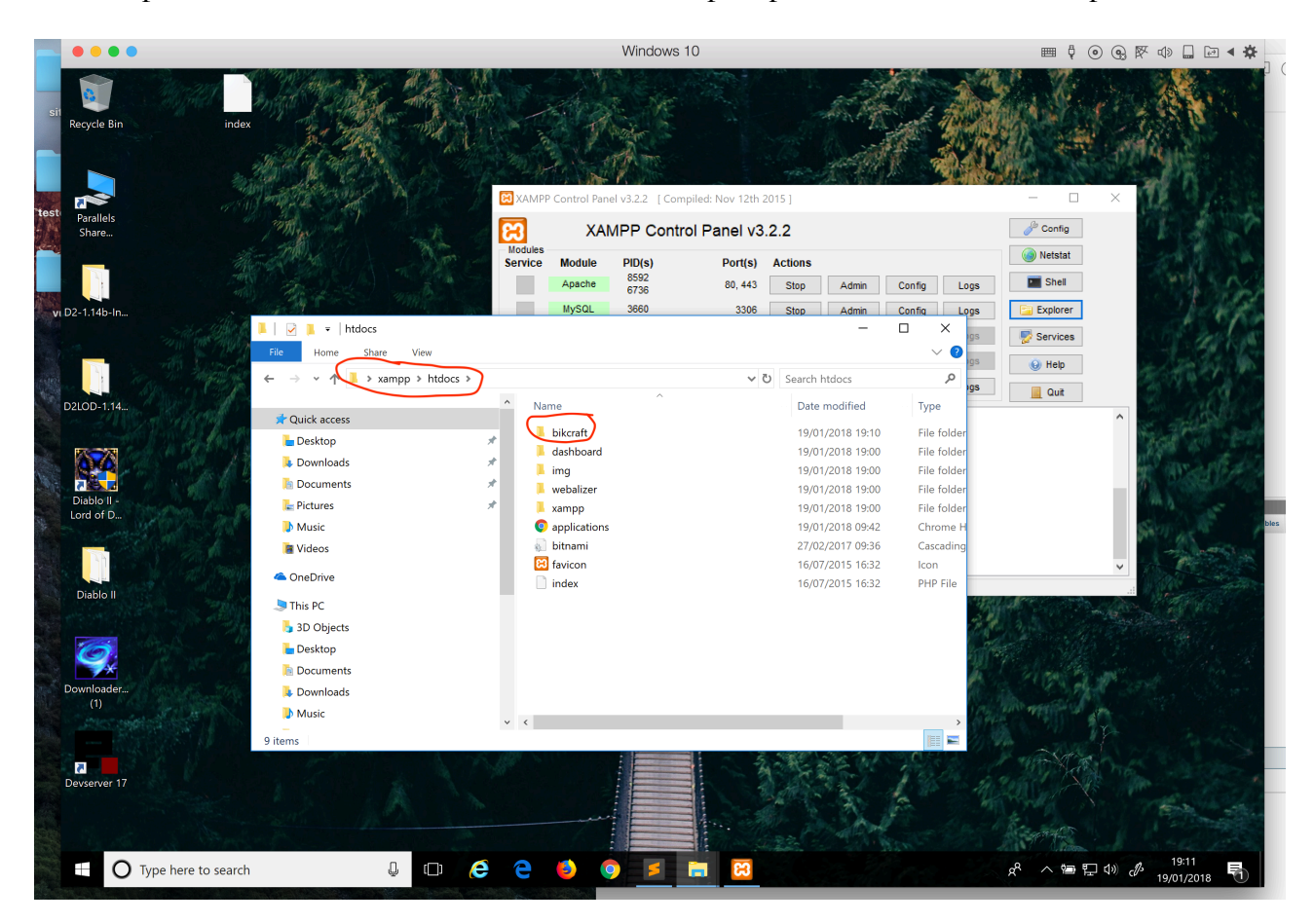

## 6 - Faça o download do WordPress em wordpress.org

https://br.wordpress.org/txt-download/

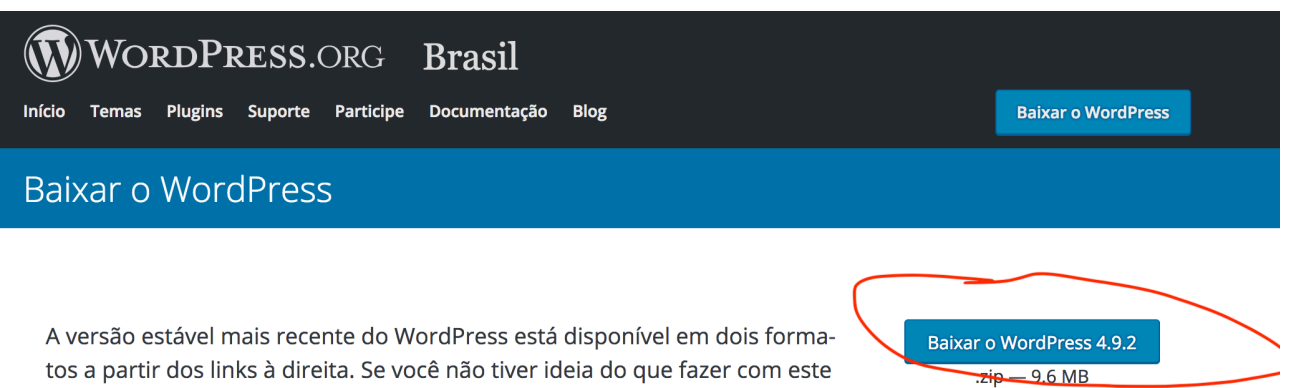

tos a partir dos links à direita. Se você não tiver ideia do que fazer com este download, recomendamos que contrate um serviço de hospedagem que forneça instalações do WordPress com um clique ou <u>cadastre-se grátis no Word-Press.com</u>.

Baixar arquivo .tar.gz — 8.9 MB

#### 7 - Extraia os arquivos do download .zip e cole na pasta criada dentro do htdocs

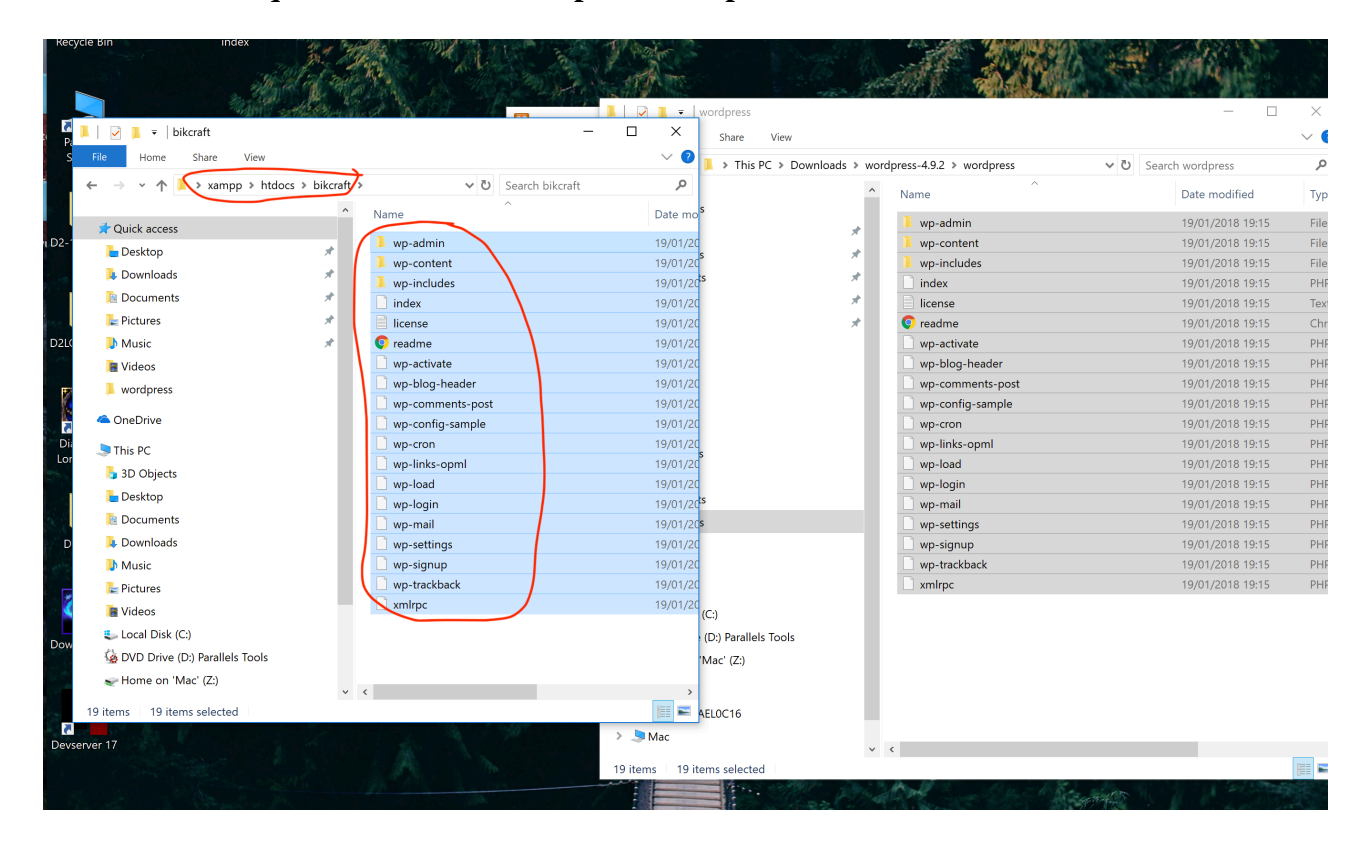

8 - Abra o seu browser (Google Chrome, Firefox, etc) e digite localhost/nomedapasta/ no caso do exemplo será localhost/bikcraft/

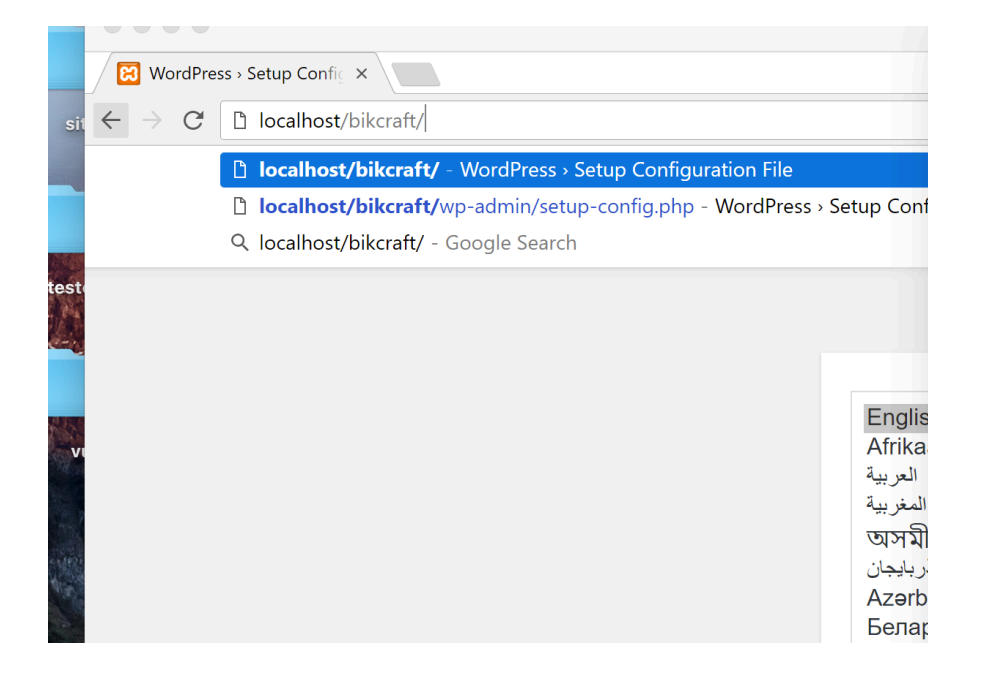

## 9 - Clique em Vamos Lá e preencha os dados do banco de dados.

O primeiro é o nome criado lá no item 4 do tutorial, o nome de usuário por padrão é root, não existe senha (apague o que estiver no campo). E mantenha o servidor como localhost.

| Abaixo você deve digit<br>são, contate sua hospe | ar suas informações de conexã<br>dagem. | o com o banco de dados. Se você não tem certeza quais                                                          |
|--------------------------------------------------|-----------------------------------------|----------------------------------------------------------------------------------------------------|
| Nome do banco de<br>dados                        | meu_wordpress                           | O nome do seu banco de dados que você<br>deseja utilizar com o WordPress.                                      |
| Nome de usuário                                  | root                                    | Usuário do seu banco de dados.                                                                                 |
| Senha                                            |                                         | Senha do seu banco de dados.                                                                                   |
| Servidor do banco<br>de dados                    | localhost                               | Você deve ser capaz de obter esta<br>informação no seu servidor de hospedagem,<br>caso localhost não funcione. |
| Prefixo da tabela                                | wp_                                     | Se quiser rodar várias instalações WordPress<br>em um unico banco de dados, mude isto.                         |
| Enviar                                           |                                         |                                                                                                    |

Importante, se der erro de conexão ao banco de dados, entre na pasta de instalação do WordPress e abra o arquivo wp-config e edite as informações. E abra novamente o localhost/ bikcraft/ para continuar a instalação

| FOLDERS              | ✓ ▶ wp-config.php ×                                     |
|----------------------|---------------------------------------------------------|
| 🔻 🚞 bikcraft         | informações                                             |
| wp-admin             | 22 // com = convised de hospedagem ** //                |
| wp-content           | 22 // Com o serviço de nospedagem · · //                |
| wp-includes          | 23 /** O nome do banco de dados do WordPress */         |
| 🗋 .htaccess          | 24/ define( 'DB_NAME', 'meu_wordpress' );               |
| 🗋 index.php          | 25                                                      |
| ≟≡ license.txt       | 25 /** Usuário do hanco de dados MySOL */               |
| <> readme.html       | 20 / Osual to uo banco de dados Hysge /                 |
| wp-activate.php      | 2 define( DB_USER, root );                              |
| wp-blog-header.php   | 28                                                      |
| wp-comments-post.php | 29 /** Senha do banco de dados MySQL */                 |
| wp-config-sample.php | 30 define( 'DB PASSWORD', '' ):                         |
| U wp-config.php      |                                                         |
| wp-cron.php          |                                                         |
| wp-links-opml.php    | 32 /** Nome do nost do MySQL */                         |
| wp-load.php          | <pre>3 define( 'DB_HOST', 'localhost' );</pre>          |
| wp-login.php         | 34.                                                     |
| wp-mail.php          | 3º /** Charset do hanco de dados a ser usado na criação |
| wp-signup php        | das tabolas */                                          |
| wp-signup.prip       |                                                         |
|                      | 36 define( 'DB_CHARSET', 'ut+8' );                      |
|                      | 37                                                      |
|                      | 38 /** O tipo de Collate do banco de dados. Não altere  |
|                      | isso se tiver dúvidas */                                |
|                      | 20  define( DD COLLATE : 12)                            |
|                      | );                                                      |
|                      | 40                                                      |
|                      | 41 /**#@+                                               |
|                      | 42 * Chaves únicas de autenticação e salts.             |
|                      |                                                         |

10 - Defina o nome de usuário do administrador principal do site e finalize a instalação

|                                                 | a)                                                                          |                                                                                                |
|-------------------------------------------------|-----------------------------------------------------------------------------|------------------------------------------------------------------------------------------------|
| Bem-vindo (a) à famos<br>você estará a poucos j | sa instalação do WordPress em cinco<br>passos de usar a plataforma de publi | minutos! Basta preencher as informações abaixo e<br>cação mais extensível e poderosa do mundo. |
| Informação r                                    | necessária                                                                  |                                                                                                |
| Forneça as seguintes i                          | nformações. Não se preocupe, você                                           | pode alterar estas configurações mais tarde.                                                   |
| Título do site                                  | Bikcraft                                                                    |                                                                                                |
|                                                 | Dixelan                                                                     |                                                                                                |
| Nome de usuário                                 | andre                                                                       |                                                                                                |
|                                                 | Nomes de usuário podem ter somente ca<br>símbolo @.                         | iracteres alfanuméricos, espaços, sublinhados, hífens, pontos e o                              |
| Senha                                           | V^F9xwgLlkMVG@37#6                                                          | 1 Esconder                                                                                     |
|                                                 | Forte                                                                       |                                                                                                |
|                                                 | Importante: Você precisará dessa ser                                        | ıha para entrar. Guarde-a em um local seguro.                                                  |
| O seu e-mail                                    | andre@origamid.com                                                          |                                                                                                |
|                                                 | andre@origamid.com                                                          | prosseguir.                                                                                    |
|                                                 |                                                                             |                                                                                                |
| Visibilidade nos                                | Evitar que mecanismos de bio                                                | usca indexem este site                                                                         |